## Vejledning Valghalla: Tilmelding via invitation

## Modtagelse af link

Du vil modtage en mail fra din partisekretær, med et invitationslink. Det kunne se sådan ud:

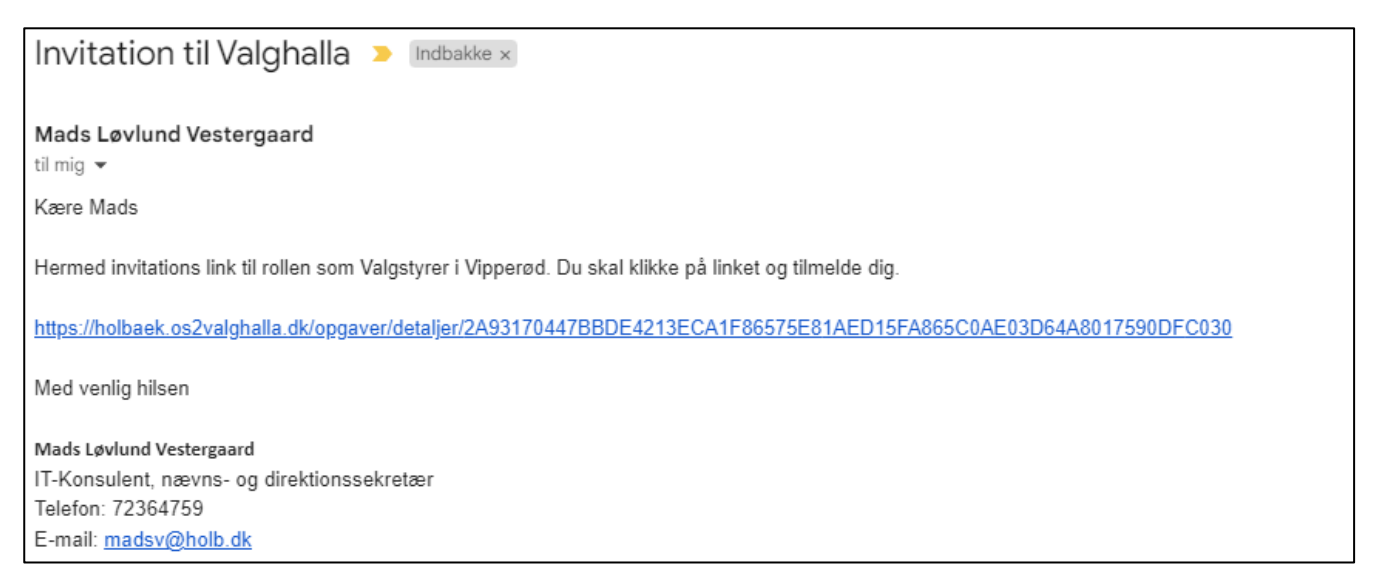

Du skal klikke på linket. Dette vil føre dig til tilmeldingssiden:

| Valgstyrer                                                                                                    |                                                                 |
|----------------------------------------------------------------------------------------------------|-----------------------------------------------------------------|
| Dato                                                                                                    | 09/06/2024                                                      |
| Tid                                                                                                    | 07:00                                                           |
| Arbejdssted                                                                                                    | 04 - Vipperød, Vipperød Hallen<br>Rensdyrvej 4<br>4390 Vipperød |
| Team                                                                                                    | Frivillige                                                      |
| Betaling ⑦                                                                                                    | 1350                                                            |
| En valgstyrer er en politisk udpeget vælger, der bistår i afviklingen af valget.<br>I løbet af dagen skal du hjælpe med de opgaver, som aftales med valgstyrerformanden.<br>Du skal desuden overvære optællingen af valgresultatet og kan også deltage i den. |                                                                 |

På denne side kan du læse information om opgaven, således du er sikker på at det er den rigtige opgave du tilmelder dig. Tryk på den blå knap **Tilmeld.** Hvis det er den første opgave du tilmelder dig, skal du nu oprette en profil.

Først skal du godkende Holbæk Kommunes datapolitik.

Herefter skal du udfylde dine kontaktoplysninger og evt. specialkost. Dette er oplysninger den valgstedsansvarlige bruger i forberedelsen.

| Indtast dine oplysninger                                       |  |
|----------------------------------------------------------------|--|
| Mobilnummer *<br>Indtast et dansk telefonnummer på otte cifre  |  |
|                                                                |  |
| E-mail *                                                       |  |
| For eksempel navn@domæne.dk                                    |  |
|                                                                |  |
| <b>Specialkost</b><br>Vælg mellem mulighederne for særlig kost |  |
| 🔲 Glutenfri kost                                               |  |
| 🗌 Religiøse hensyn                                             |  |
| 🗌 Vegetarisk kost                                              |  |
| Øvrige alleriger                                               |  |
| Gem og fortsæt Annuller tilmelding                             |  |

Når du har udfyldt og trykket **Gem og fortsæt**, skal du bekræfte oplysningerne du selv har indtastet samt oplysninger trykket fra CPR. Er disse korrekte trykker du **Fuldfør tilmelding** og du er nu tilmeldt.

Du modtager også en bekræftelse på e-Boks.

Det er kun første opgave du tilmelder dig, at du skal oprette en profil. Det vil sige, at hvis du også skal modtage brevstemmer eller har andre opgaver omkring valget – springer du de trin over.